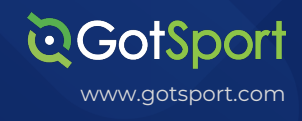

# LIJSL 23/24 Season Transition Process Non-Clients

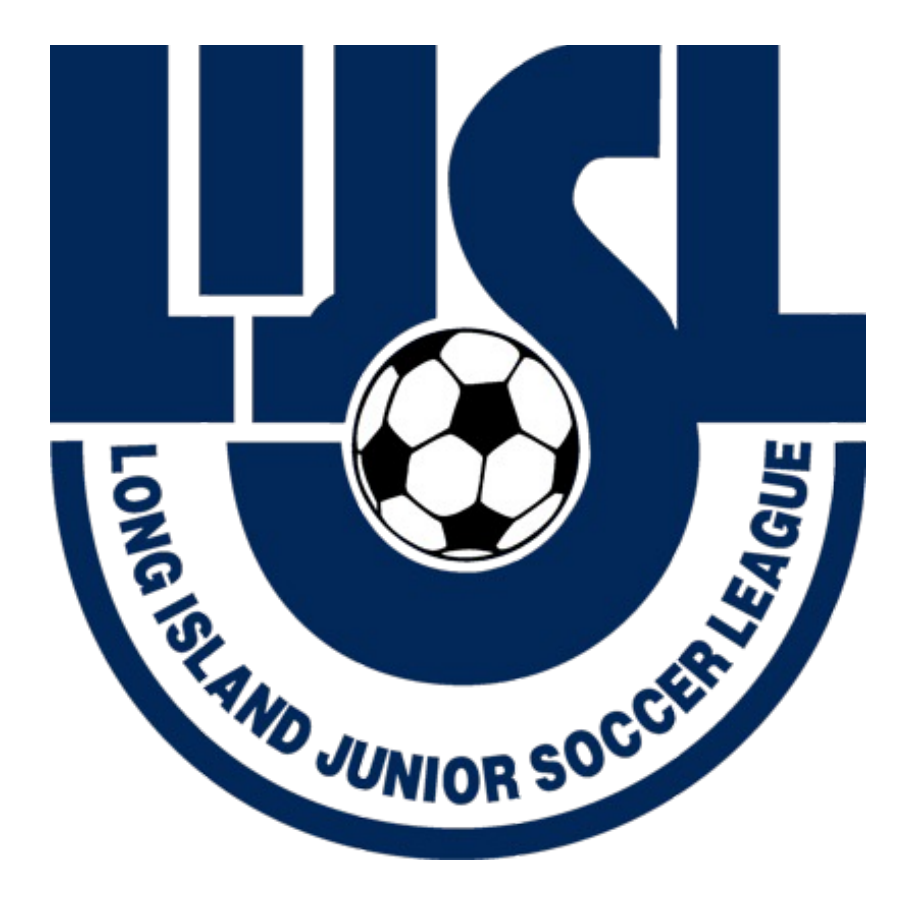

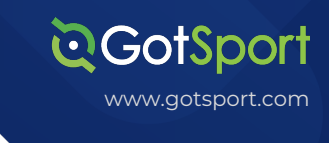

# <u>Non-GotSport Client</u> Instructions

### TASK 1

## Login and go to your teams list

**Step 1:** From Club Management / Teams - Do not age up teams as the system will automatically do that when you are registering a team for 2023/2024. The Team's "profile" will fully age up on 8/1/2023 automatically.

| ©GotSport                               | ■ Dashboard                                                        |    |                                                     | 88 🔺 🕿 🚥 🗣 🏂     |
|-----------------------------------------|--------------------------------------------------------------------|----|-----------------------------------------------------|------------------|
|                                         | Dashboard Affiliations Settings - Tools -                          |    |                                                     |                  |
| Rafael Pecanha<br>rafael@gotsport.com ~ | LIJSL TESTER CLUB<br>MEMBERSERVICES GELUSOCCER.COM<br>PTCH, NY, US |    | REACH MORE COACHES AND TEAMS<br>Tournament Ad Promo | C Recent Updates |
| n Dashboard >                           |                                                                    |    | (blette bryke)                                      |                  |
| 날 Usors >                               | Teams                                                              | 3  |                                                     |                  |
| Venues >                                |                                                                    |    |                                                     |                  |
| Communications                          | Coaches                                                            | 0  | Billing                                             | Support          |
| 📰 Club Management 🗸 🗸                   |                                                                    |    |                                                     |                  |
| Dashboard                               | Players                                                            | 20 | Â                                                   |                  |
| Team Registrations                      |                                                                    |    | ~                                                   |                  |
| Forms And Requests                      | Events                                                             | 1  | Tickets                                             | Programs         |
| Teams 🔶                                 |                                                                    |    |                                                     |                  |
| Players                                 | Documents                                                          |    |                                                     |                  |
| Managers                                |                                                                    |    |                                                     |                  |
| Coaches                                 |                                                                    |    |                                                     |                  |
| ③ Support                               | ©GotSport                                                          |    | Help & Suppo<br>Privacy Policy                      | t.               |
|                                         | # 1529 Third St. S., Jacksonville Beach, FL 32250                  |    | Support Cont                                        | ~                |

#### TASK 2

### **Reset your team rosters – players/coaches/managers**

**<u>Step 1</u>**: For returning teams you can reset rosters if you want to start fresh. From Club Management / Teams / check off the teams, and click reset rosters. Once you click reset you can choose to reset players only, coaches, manager, or all.

| <b>⊘</b> Got\$po           | rt  | ≡ Teams                                                 |             |                   |                  |                           |             | 0       | 88 🔺     | a 💷 🤤                                                | • 🛓             |
|----------------------------|-----|---------------------------------------------------------|-------------|-------------------|------------------|---------------------------|-------------|---------|----------|------------------------------------------------------|-----------------|
|                            |     | Club Management Teams - Registration Matc               | h Minutes N | lerge Club Users  |                  |                           |             |         |          |                                                      |                 |
| Channing Swears            |     | 98693799G / Teams                                       |             |                   |                  |                           |             |         |          |                                                      |                 |
| enerning egotoportiootti i |     | Search                                                  |             | Age Group         |                  |                           |             | Ge      | ender    |                                                      |                 |
| n Dashboard                | >   | Search Team Name                                        |             | Min               |                  | ~ Max                     |             | ~       | All      |                                                      | ~               |
| Recent Updates             | >   | Level                                                   | Event       |                   |                  | Has Legacy ID?            |             | Ar      | chived   |                                                      |                 |
| 🗑 Users                    | >   | Select One ~                                            | Select One  |                   | ~                |                           |             | ~       | No       |                                                      | ~               |
| # Venues                   | •   | Search Clear Search                                     |             |                   |                  |                           |             |         |          |                                                      |                 |
| Communications             | > ] |                                                         |             |                   |                  |                           |             |         |          |                                                      |                 |
| Club Management            | ~   |                                                         |             |                   |                  |                           |             |         |          |                                                      | 30 Per Page 🗸 🗸 |
| Scheduling                 | >   | Teams                                                   |             |                   |                  |                           |             |         |          | 0                                                    | New Team        |
| 😂 Evaluations              | >   | Displaying all 3 Teams                                  |             |                   |                  |                           |             |         |          |                                                      |                 |
| Programs                   | >   | Bulk Actions (1) Set Competitive Level Toggle Roster Lo | Reset Team  | Sync Team List Te | am Document Pern | nissions Toggle Team Lock |             |         |          |                                                      |                 |
| Archives                   | >   | Name                                                    | Associati   | on Level          | Age Gend         | er Player List 🛛 Locks    | 9 Players ( | Coaches | Managers | Document Access                                      |                 |
| ★ Features                 | >   | Red Team ()<br>haley                                    | AL          | LIJSL Travel      | U13 Female       | Visible                   | 10 0        |         | 0        | <ul> <li>☑ ID Cards</li> <li>☑ Roster PDF</li> </ul> |                 |
| ③ Support                  |     | Test Blue ()<br>tramb                                   | AL          | LIJSL Travel      | U13 Male         | Visible                   | 0 0         |         | 0        | ☑ ID Cards ☑ Roster PDF                              |                 |

# <u>Non-GotSport Client</u> <u>Instructions</u>

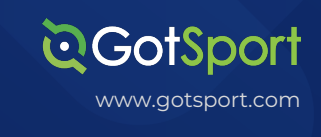

## TASK 3Create New Teams

#### <u>Step 1:</u>

For any new teams go to Club Management-->Teams and click the blue "New team" button. Second reminder, do not age your teams up. Create them under their "Current age" which is 2022/2023 and GotSport will automatically age them up when applying to 23/24 events, and will automatically age up the team profile the morning of 8/1/2023.

| <b>⊘</b> GotSport                       | Dashboard                                                         |    |                                                     | 88 🔺 🗃 🌕 🗣 🌲     |
|-----------------------------------------|-------------------------------------------------------------------|----|-----------------------------------------------------|------------------|
| Getteet                                 | Dashboard Affiliations Settings - Tools -                         |    |                                                     |                  |
| Rafael Pecanha<br>rafael@gotsport.com - | LIJSL TESTER CLUB<br>MEMBERSERVICES@LUSOCCER.COM<br>PITCH, NY, US |    | REACH MORE COACHES AND TEAMS<br>Tournament Ad Promo | C Recent Updates |
| නී Dashboard >                          |                                                                   |    | (Iniecto Euryka)                                    |                  |
| 📽 Users 🔉 🗲                             | Teams                                                             | 3  |                                                     | $\bigcirc$       |
| Communications                          | Coaches                                                           | 0  | Billing                                             | Support          |
| 📑 Club Management 🗸 🗸                   |                                                                   |    |                                                     |                  |
| Dashboard                               | Players                                                           | 20 |                                                     |                  |
| Team Registrations                      |                                                                   |    | Tiskata                                             |                  |
| Forms And Requests                      | Events                                                            | 1  | Tickets                                             | Programs         |
| Teams                                   | _                                                                 |    |                                                     |                  |
| Players                                 | Documents                                                         |    |                                                     |                  |
| Managers                                |                                                                   |    |                                                     |                  |
| ③ Support                               | ©GotSport<br># 1529 Third St. S., Jacksonville Beach, FL 32250    |    | Help & Suppor<br>Privacy Policy<br>Support Cente    | 1<br>21          |

| ©GotSport                | ≡ Teams                                                             |                  | z 🚥 🤉 o 🛓                                            |
|--------------------------|---------------------------------------------------------------------|------------------|------------------------------------------------------|
| <b>~</b>                 | Club Management Teams - Registration Match Minutes Merge Club Users |                  |                                                      |
| Channing Swears          | 98083799G / Teams                                                   |                  |                                                      |
| channing agoraport com o | Search Age Group                                                    | Gender           |                                                      |
| 🗠 Dashboard 🔷 🗲          | Search Team Name Min ~ Max                                          | ~ All            | ~                                                    |
| Recent Updates >         | Level Event Has Legacy ID?                                          | Archived         |                                                      |
| 🗑 Users 🔰 🗲              | Select One                                                          | ~ No             | ~                                                    |
| 🗰 Venues 💦 🗲 🗲           | Search Clear Search                                                 |                  |                                                      |
| Communications >         | _                                                                   |                  |                                                      |
| Club Management          |                                                                     |                  | 50 Per Page 🗸 🗸                                      |
| Dashboard                | Teams                                                               |                  | O New Team                                           |
| Team Registrations       | Displaying all 3 Teams                                              |                  |                                                      |
| Forms And Requests       |                                                                     |                  |                                                      |
|                          | Name Association Level Age Gender Player List & Locks & Players     | Coaches Managers | Document Access                                      |
| Players                  | Red Team () AL LUSL Premier UI3 Temate Visible 10                   | 0 0              | <ul> <li>☑ ID Cards</li> <li>☑ Roster PDF</li> </ul> |
| Managers                 | Test Blue O AL LIJSL Premier UT3 Mare Vialible O                    | 0 0              | <ul> <li>☑ ID Cards</li> <li>☑ Roster PDF</li> </ul> |
| @ Support                | Wildings O LUSL Premier 013 Marie Vidible 0                         | o o              | <ul> <li>☑ ID Cards</li> <li>☑ Roster PDF</li> </ul> |

## Task 4

## Upload your teams and rosters for the 23/24 season

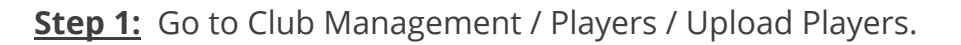

**Step 2:** Follow directions on this page to upload players into your GotSport account. Note: if you want to add players directly to teams you will need to add these column headers and <u>be exact with the team names as they exist</u> in your GotSport team list. Add three columns to your upload template for "Team Name", "Team Age" (Like U12), and "Team Gender."

| ©GotSport            | Players                               |                 |                            |                 |         | 0 = 1 =             | ) a e 🛓             |                    |                                    |                                                                                                    |
|----------------------|---------------------------------------|-----------------|----------------------------|-----------------|---------|---------------------|---------------------|--------------------|------------------------------------|----------------------------------------------------------------------------------------------------|
|                      | Manage Players Upload Players Parents | s/Guardians     |                            |                 |         |                     |                     | <b>©</b> GotSport  | mport Players                      | <u>ي</u> ه د 📼 د ۲ 🛛 9                                                                                                    |
| Channing Swears      | 98663796G / Players                   |                 |                            | Select Saved Se | arch    |                     | • Search            | 1                  | Manage Players Upload Players Pare | Parents/Guardians                                                                                                    |
| charangegospon.com + | Player Season Year                    | v 8 v           | 22/23                      |                 |         |                     | •                   | Channing Swears    | Players / Import                   |                                                                                                    |
| B Dashboard >        | Player Allinda Name                   | v 8 v           |                            | All selecter    | 1 (2) + |                     | •                   |                    | Import Into Club                   | Instructions                                                                                                    |
| Recent Updates       | Last Nove                             | v is v          |                            |                 |         |                     | •                   | Dashboard          | > Select Affiliation               | Download template with only required columns                                                                                                    |
| 🗑 Users 🔶            | Se ron T Add Filter (3)               |                 |                            |                 |         |                     | Clear               | Recent Updates     | >                                  | Download template                                                                                                    |
| e Venues >           | T                                     |                 |                            |                 |         |                     | 60 Pers Presso      | 🗑 Users 💙          | <b>&gt;</b>                        | If you re-import players already in your account, the system will match on name, gender, and date of birth to update existing accounts with newly provided contact<br>information. This also means up you up and the same data backs without contino dwillenter. |
| Communications       | /                                     |                 |                            |                 |         |                     | SUPErage *          |                    | Upload a .txt or .csv data file    | Rows must be on separate lines.                                                                                                    |
| E Chih Management    | Players                               |                 |                            |                 |         |                     | Export O Add Player | Communications     | >                                  | <ul> <li>Each row should have the same number of columns.</li> <li>Do not use punctation or symbolis in column names.</li> </ul>                                                                                                    |
|                      | Displaying all 20 Users               |                 |                            |                 |         |                     |                     | El Club Management | Courrent Delimiter                 | Dates need to be in a mm/dd/yyyy, yyy/mm/dd, or yyyy-mm-dd format.     Required fields are listed below:                                                                                                    |
| Uashboard            | Name                                  | Tarma Er        |                            | Gender DOB      | 4.00    | Laural              | Phone               | Scheduling >       | >                                  | First Name                                                                                                    |
| Team Registrations   |                                       | rearite Li      |                            | Gender Dob      | ~~~~    | Level               | PIMIN               |                    | Team Upload                        | Gender                                                                                                    |
| Forms And Requests   | Chaps, Loren                          | ad              | dminservices@lijsoccer.com | Male 07/01/20   | 14 U9   | LIJSL Travel (USYS) | 333333333           | Evaluations >      | Fie                                | DOB Dates need to be in a mm/dd/yyyy, yyyy/mm/dd, or yyyy-mm-dd format<br>Address                                                                                                    |
| Teams                | eight, tester                         |                 |                            | Female 06/11/20 | 10 U13  | Travel (USYS)       | 27222222222         | Programs           | > Choose File No file chosen       | City<br>State                                                                                                    |
| Players              |                                       | ad              | dminservices@lijsoccer.com |                 |         |                     |                     | Archives >         | > Open Selected File               | Zip<br>Phone Number                                                                                                    |
| Managers             | elivier, Tester                       | Red Team     ad | dminservices@lijsoccer.com | Female 02/01/20 | 10 U13  | LUSL Travel (USYS)  | 5555555555          | * Features         | >                                  | Parent Cine Frist Name Required ( player a legitere years did or younger<br>Parent Cine East Name Required ( player e digitere years did or younger<br>Parent Cine Email/Lister Di Required ( player is e gittere years did or younger                           |
| ③ Support            | C In five, tester                     | Red Team     ad | dminservices@ljsoccer.com  | Female 09/02/20 | 10 U13  | Travel (USYS)       | 2222222222          | (2) Support        |                                    |                                                                                                    |

## Task 4b

# Player only upload roster in GotSport – create internal roster event

**<u>Step 1</u>**: In Task 3 IF you choose to bring in only players, and not assign them to teams before uploading, you will follow this step. If you successfully completed Task 3 with teams please skip this step.

Go to Club Management / Roster Builder / Click on "add roster season". A modal will open, name the rostering event 23/24 Rosters, then save.

| ©GotSport             | ■ Roster Builder                                                              | o = ∎ ∎ 🚥 🗣 🎍 🖉GotSpo    | OFT = Roster Builder                           |                                              | 0 # 4 200 9 0 🛓 |
|-----------------------|-------------------------------------------------------------------------------|--------------------------|------------------------------------------------|----------------------------------------------|-----------------|
| 1                     | Club Management Teams - Registration Match Minutes Marge Club Users           | 1                        | Club Management Teams - Registration New Event | : ×                                          |                 |
| Channing Swears       | LUR, TESTER CLUB Roder Bulder                                                 | T Files Channing Swear   | LUSL TESTER CLUB / Rostor Builder Name         | al Brotere .                                 | ¥ Film          |
| Communications        | Affliation Competition Type Seasonal Year Select One   Select One  Select One | Apply     Communications | Affiliation<br>Select One Seasonal Year        | r Age Method Via                             | . Apply         |
| 🗏 Club Management 🗸 🗸 |                                                                               | E Club Management        | ✓ 23/24                                        | ✓ Calendar Year ✓                            |                 |
| Dashboard             |                                                                               | Dashboard                | Save                                           |                                              |                 |
| Team Registrations    | Roster Builder Find an Event Q Add Roster Season 0                            | Team Registration        | Roster Builder Finden Event Q. Add 1           |                                              |                 |
| Forms And Requests    | Select an event or roster season to continue                                  | Forms And Reque          | ts                                             | Select an event or roster season to continue |                 |
| Teams                 | Select One v Submit                                                           | Teams                    |                                                | Select One v S                               | ubmit           |
| Players               |                                                                               | Players                  |                                                |                                              |                 |
| Managers              |                                                                               | Managers                 |                                                |                                              |                 |
| Coaches               |                                                                               | Cosches                  |                                                |                                              |                 |
| Rosters               |                                                                               | Rosters                  |                                                |                                              |                 |
| Roster Builder        | Help & Support                                                                | Roster Builder           | Double 1                                       |                                              |                 |
| Registrations         | CUGOSport Privacy Policy # 1500 Third St. S. Jacksmulla Basch El 20250        | Registrations            | QGOTSport                                      | Privacy Polic                                | y               |
| Hidden Players        | 6 2023 GotSocer, LLC Al rights reserved. Support Center                       | Hidden Players           | © 2023 GotSoccer, LLC. All rights reserved.    | Terms of Use<br>Support Cen                  | ler             |
| () Support            | e e •                                                                         | () Support               |                                                | <u>(</u> )                                   |                 |

Cotsport

www.gotsport.com

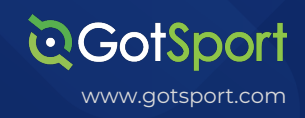

# Task 5

# Add photo and birth verification document for any new players

**Step 1:** Go to Club Management / Players / search for desired player with filters / click on player name / choose photo file and save / click on "Documents" / "add new document" / select document type / upload file and save. Returning players will keep their verification and photo.

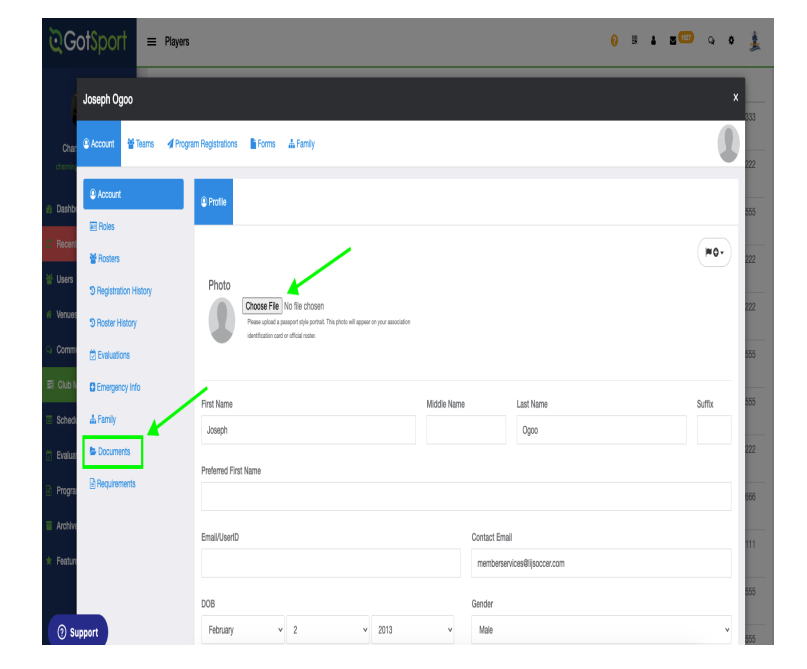

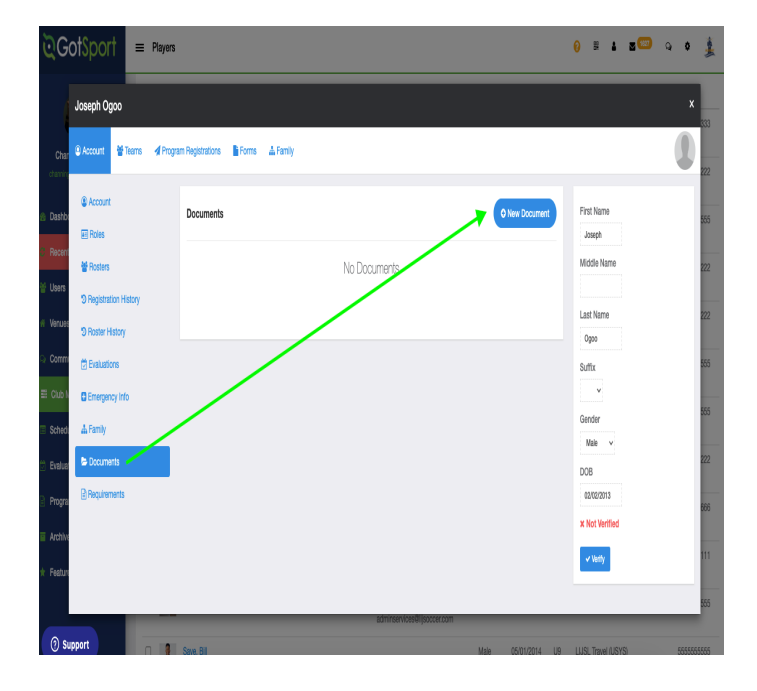

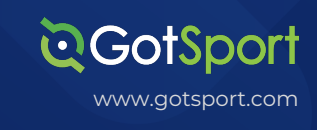

## TASK 6

# Update LIJSL Forms if on file outside of GotSport

**Step 1:** Mark all players as having completed the LIJSL Form if you have this on file in your own system (Note this will automatically appear for clubs having parents register directly into GotSport, so those clubs can skip this step).

Go to Club Management / Players / use the filters to organize your player list / then use bulk action (little check box next to player name) to highlight all players / click "create form registration / select from the drop down the fall 23 and save.

| ©GotSport                                | Players                                            |                                                                 | <mark>0</mark> ≅ ▲ 35                    | 🚥 의 🛊 🏂                |                                   |                                               |                                                            |                                                            |           |
|------------------------------------------|----------------------------------------------------|-----------------------------------------------------------------|------------------------------------------|------------------------|-----------------------------------|-----------------------------------------------|------------------------------------------------------------|------------------------------------------------------------|-----------|
| <b>A</b> 1.                              | Manape Players Upload Players Parents/Guardians    |                                                                 |                                          |                        | ©GotSport                         | = Players                                     |                                                            | () = 4 z                                                   | <b></b> 4 |
| Channing Swears                          | 98933799G / Players                                |                                                                 | Select Saved Search                      | • Search               |                                   | Managa Players Upload Players Parent          | Create Registrations                                       | ×                                                          |           |
| channing@gotsport.com +                  | Player Sessonal Year 🔹 🔹                           | v 2223                                                          |                                          | • •                    | Channing Swears                   | 98552799G / Players                           | Form Fall 2023 LUSL Team Consent Form                      | Seved Search                                               | ×         |
| Recent Updates                           | Player Affiliate Name v B                          | • • •                                                           | All selected (2) +                       |                        | Deshboard      >                  | Player Seasonal Year<br>Player Affiliate Name |                                                            | All selected 12 +                                          | ×         |
| Users >                                  | Search Y Add Filter (3)                            |                                                                 |                                          | Clear                  | 8 Recent Updates                  | Last Name                                     | • 8 •                                                      |                                                            |           |
| Verues >                                 |                                                    |                                                                 |                                          | 50 Per Page 🗸 🗸        | W Users ><br># Venues >           | Search T Add Filter (5)                       |                                                            |                                                            |           |
| Club Management                          | Players<br>Displaying all 20 Users                 |                                                                 |                                          | A Export O Actd Player | Communications                    |                                               |                                                            |                                                            | + Durant  |
| Deshboard                                | Bulk Actions (21) Sand Message Register Comp Level | rfliation Add Flag Create Forn Registrations Archive Players Bu | ik Register Add to Team                  |                        | El Club Management ><br>Deshboard | Prayers<br>Displaying all 20 Users            |                                                            |                                                            |           |
| Team Hegistrations<br>Forms And Requests | 2 Name                                             | Teams Emal/UserID                                               | Gender DOB Age Level                     | Phone                  | Team Registrations                | Bulk Actions (R0) C Send Message Register     | Comp Love3/47liation Add Flag Create Ferm Registrations An | chile Players Bulk Register Add to Team                    |           |
| fearns                                   | 🛛 🧕 Chape, Loren                                   | adminserv/ces@ljsoccer.com                                      | Nale 07/01/2014 U9 LUSL Travel (USYS)    | 333333333              | Forms And Requests<br>Teams       | Name     Cheps, Loren                         | Teams Email/UserID                                         | Gender DOB Age Level Male 07/01/2014 U9 LUSL Travel (USYS) |           |
| lanagers                                 | 🛛 🧕 eight, tester                                  | adminserv/ces@ljsoccer.com                                      | Female 06/11/2010 U13 Travel (USYS)      | 2222222222             | Players<br>Mateores               | aight, tester                                 | aominiservoiseilijise                                      | Female 06/11/2010 U13 Travel (USYS)                        |           |
| 2) Support                               | 🖬 🔔 eleven, Tester                                 | Red Team     adminservices@lijsoccer.com                        | Female 02/01/2010 U13 LUSL Travel (USYS) | 555555555              |                                   | a dieven, Tester                              | Red Team     administracios@ligo                           | Female 02/01/2010 U13 LUSL Travel (USYS)                   |           |
| , ouppoint                               |                                                    | . Dot Team                                                      | Female 00/20/2010 1110 Terral 0/20/21    | 000000000              | ② Support                         |                                               |                                                            |                                                            |           |

#### TASK 7

# **Register teams to Registration Events**

**Step 1**: Register Travel teams to ENYYSA / LIJSL Travel event or register Premier/Tournament teams to the ENYYSA / LIJSL to the Premier/Tournament event. \* This year there are two events so that clubs do not have to create a duplicate team when they play more than 1 level. IF your team plays both Travel and Premier you will need to register them to both events.

Go to Club Management / Teams / Registration / click "Register" next to the

| <b>⊘</b> Got\$port                                                                                                    | ≡ Teams                                                                      | ; # ▲           | z 🚥 q 💠 🏂                                            |
|----------------------------------------------------------------------------------------------------|------------------------------------------------------------------------------|-----------------|------------------------------------------------------|
|                                                                                                    | Club Management Teams - Registration Match Minutes Merge Club Users          |                 |                                                      |
| Channing Swears                                                                                                    | 98093799G / Teams                                                            |                 |                                                      |
| onannigegoopon.com -                                                                                                    | Search Age Group                                                             | Gender          |                                                      |
| Dashboard     Solution     Solution | Search Team Name Min ~ Max                                                   | ~ Ali           | ~                                                    |
| Recent Updates >                                                                                                    | Level Event Has Legacy ID?                                                   | Archived        |                                                      |
| 🐸 Users 🔶 🗲                                                                                                    | Select Ore  V Select One V                                                   | ~ No            | ~                                                    |
| 🐐 Venues 💦 🗲                                                                                                    | S arch Clear Search                                                          |                 |                                                      |
| Communications >                                                                                                    |                                                                              |                 |                                                      |
| ■ Club Management >                                                                                                    |                                                                              |                 | 50 Per Page 🗸 🗸                                      |
| Dashboard                                                                                                    | Teams                                                                        |                 | • New Team                                           |
| Team Registrations                                                                                                    | Displaying all 3 Teams                                                       |                 |                                                      |
| Forms And Requests                                                                                                    |                                                                              |                 |                                                      |
| Teams 🖌                                                                                                    | Name     Association Level Age Gender Player List      Locks      Players Co | oaches Managers | Document Access                                      |
| Players                                                                                                    | Red Team () AL LUSL Travel U13 Female Visible 10 0                           | 0               | <ul> <li>✓ ID Cards</li> <li>✓ Roster PDF</li> </ul> |
| Managers                                                                                                    | Test Blue 🕘 AL LIJSL Travel U13 Mode Visible 0 0                             | 0               | <ul> <li>✓ ID Cards</li> <li>✓ Roster PDF</li> </ul> |
| ③ Support                                                                                                    | Vidings 0 LJSL Travel U13 Make Visible 0 0                                   | 0               | <ul> <li>☑ ID Cards</li> <li>☑ Roster PDF</li> </ul> |

TASK 7

Continued...

CotSport

**Step 2:** Scroll down to find your registration event / click "Register" / use the bulk action (little check box next to the team names you wish to register / submit team registrations.

| <b>Q</b> GotSport                          | Events                                                                                                    | ; 20 €   | 1000 Q 🗢 🏂 |
|--------------------------------------------|----------------------------------------------------------------------------------------------------|----------|------------|
| Channing Swears<br>channing@gotsport.com ~ | June 1, 2023<br>ENYYSA/LIJSL 2023-2024 Premier/Tournament Registration<br>Long Island Junior Bocer League | Register |            |
| Dashboard >                                |                                                                                                    |          |            |
| Recent Updates >                           | 06/01/23 - 12/23/23 Registration 701-9 Koehler Avenue, NY                                                 |          |            |
| 誉 Users >                                  |                                                                                                    |          |            |
| # Venues >                                 | June 1, 2023                                                                                              | Register |            |
| Communications                             | Long Island Junior Soccer League                                                                          |          |            |
| 📰 Club Management 🗸 🗸                      | A Anna set                                                                                                |          |            |
| Scheduling >                               |                                                                                                    |          |            |
| Evaluations                                | 06/01/23 - 05/31/24 Registration 701-9 Koehler Avenue, NY                                                 |          |            |
| Programs >                                 |                                                                                                    |          |            |
| Archives >                                 | August 1, 2022                                                                                            | Register |            |
| ★ Features >                               | LIJSL TopSoccer Fall/Spring 2022-2023<br>Long bland Junior Soccer League                                  |          |            |
| ⑦ Support                                  | DATES     COMPETITION TYPE     LOCATION                                                                   |          |            |

**Step 2:** Select the "Registration Fee" level you want to register your team as. If you see a team in orange, click on the name of the team and change the level to match this event (Travel/Premier/Tournament). Once the level is correct you will see the "Application form" button appear. Click that and register your team

| $\leftrightarrow$ $\rightarrow$ C $\square$ sys | em.gotsport.com/org/7605/reg/events/24111 Q 🖞 🛧                                         | 🗆 🥨 🗄     |
|-------------------------------------------------|-----------------------------------------------------------------------------------------|-----------|
| 🚹 Team App List                                 | pport Homepage 🛛 GotSport Login 🛛 I Closed Merchant 💿 Fantasy Baseball 🧕 MLB 💐 GotSport |           |
|                                                 | ELUSL/ENYYSA 2023-2024 Travel Official Rosters and Cards                                | • 👳       |
|                                                 | Club Management Teams - Registration Match Minutes Merge Club Users                     |           |
| William Carmeron<br>williamggotsport.com +      | Club Management / Registration                                                          |           |
| 🙆 Dashboard 💦                                   | Registration Fee                                                                        |           |
| 🐸 Users 💙                                       |                                                                                         |           |
| • Venues                                        | Age Group Gender Level                                                                  |           |
| Q Communications                                | Min V Max V All V Select One V                                                          | Search    |
| 📰 Club Management 🚿                             | LUSL/ENYYSA 2023-2024                                                                   |           |
| Scheduling 2                                    | Select All   Displaying all z Teams 50 P                                                | er Page 🗸 |
| Evaluations                                     |                                                                                         |           |
| Programs >                                      | Name Level Event Level Event Age Gender                                                 |           |
| Archives 3                                      | Hotspur LUSL Travel Uss Mac Application                                                 | form      |
| 🛉 Features 🔰                                    | Impact LJSL Travel Use Media Application                                                | orm       |
| 🖶 Billing 💦                                     | v                                                                                       |           |
| ⑦ Support                                       |                                                                                         |           |

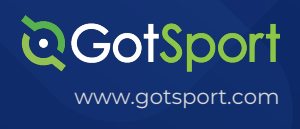

6

#### TASK 8

### LIJSL Travel Teams

**Step 1:** Your Travel teams will be automatically registered into the Fall 2023 league for you so you will not need to register those teams again.

### Task 8b LIJSL Premier/Tournament Teams

**Step 1:** If you have a travel team that is also playing premier/tournament, you will need to register that same team account into the second "Premier/Tournament" event.

## **Roster Statuses**

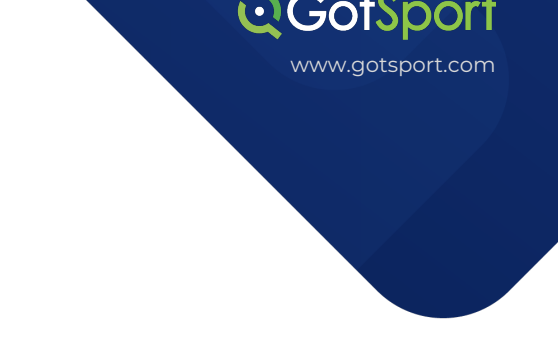

LIJSL will use the following roster statues in Gotsport. Here are their definitions and how they should be used.

Primary "P" - This player should be added to your ENYYSA/LIJSL Travel Event.

\*If you get an error saying this player is already on a team, you can click on the icon next to the player's name to release the player or contact another club as needed.

Designated Player "DP" - This is a player should be added to your ENYYSA/LIJSL Travel Event. The player must already be approved as a travel player on another team in your club before appearing as an option to be added a roster.

\*Players must be approved as a P by LIJSL before they will appear as an option to be added as a DP to a second team.

Club Pass Player "CP" - This player should be added to just the LIJSL Fall 2023 roster. CP players will be removed on a weekly basis by the league, and you will need to re-add those players to teams as needed.

\*Players must be approved as a P by LIJSL before they will appear as an option to be added as a CP for one game.

Premier/Tournament Player "Prem" - These players should be added to the ENYYSA/ LIJSL <u>Premier Tournament Event</u>